## مراحل انجام تحليل تاريخچه زماني خطي

در نرم افزار ETABS

نويسنده:مهندس فريدون غفاري

گام 1- دانلود شتاب نگاشت متناسب با ساختگاه

(3تا یا 7 تا)در حالت استفاده از 3 شتاب نگاشت میتوانیم هر کدام که بیشترین اسکیل فاکتور را دارد استفاده کنیم در حالت 7 تا باید میانگین گیری کنیم پس از دانلود شتاب نگاشت ها آنها را در فولدری قرار دهید و از آنها فایل با فرمت Text هم انتخاب کنید چرا که هنگام فراخوانی در نرم افزار ها فرمت باید text باشد.

گام 2-بدست آوردن scale factor شتاب نگاشت در حالت مقایسه با طیف شتاب آیین نامه 2800 در حالت 3 تا که یکی انتخاب میشود برای آن یک شتاب نگاشت sax و sax و say یاید حساب شود آن say say و sax یاید حساب شود آن say say مقیاس کردن گویند آنگاه Sa حساب شود $^2 say^2 + say^2 + say^2$  این عمل  $c_1$  به g مقیاس کردن گویند آنگاه sa حساب شود $^2 sax^2 + say^2 + say^2$  این sa مقیاس کردن گویند آنگاه sa حساب شود زلزله نام دارد) این sa مقیاس کردن گویند آنگاه sa حساب شود زلزله نام دارد) این عمل  $c_1$  به  $c_2$  مقیاس کردن گویند آنگاه sa حساب شود  $^2 sax^2 + say^2 - sax^2$  این say مقیاس کردن گویند آنگاه a حساب شود  $^2 sax^2 + say^2 - sax^2$  این say مقیاس کردن گویند آنگاه a حساب شود  $^2 sax^2 + say^2 - sax^2 - sax^2$  این say مقیاس کردن گویند آنگاه a حساب شود  $^2 sax^2 + say^2 - sax^2 - sax^2 - sax^2 - sax^2$  این say مینا مین  $c_1$  به میداند آیین آر این say میکنیم و میخانچه میدانید آیین نامه گفته طیف شتاب رکورد میتواند حداکثر 10 درصد از 1.1 برابر همچنانچه میدانید آیین نامه گفته طیف شتاب رکورد میتواند حداکثر 10 درصد از 1.1 برابر طیف 2800 پایین تر باشد پس داریم که 1.18 - 1.18 این 2800 میکنیم الیک و میخانجه میدانید آیین نامه 2800 و gaرا در فایل اکسل در رنج زمانی 7 2.0 تا 2.15 ترسیم میکنیم (T.= زمان تناوب سازه است)

بر حسب اینکه  $S_{ap}$  و $I.18~{
m ABI}$  به چه صورت باشد

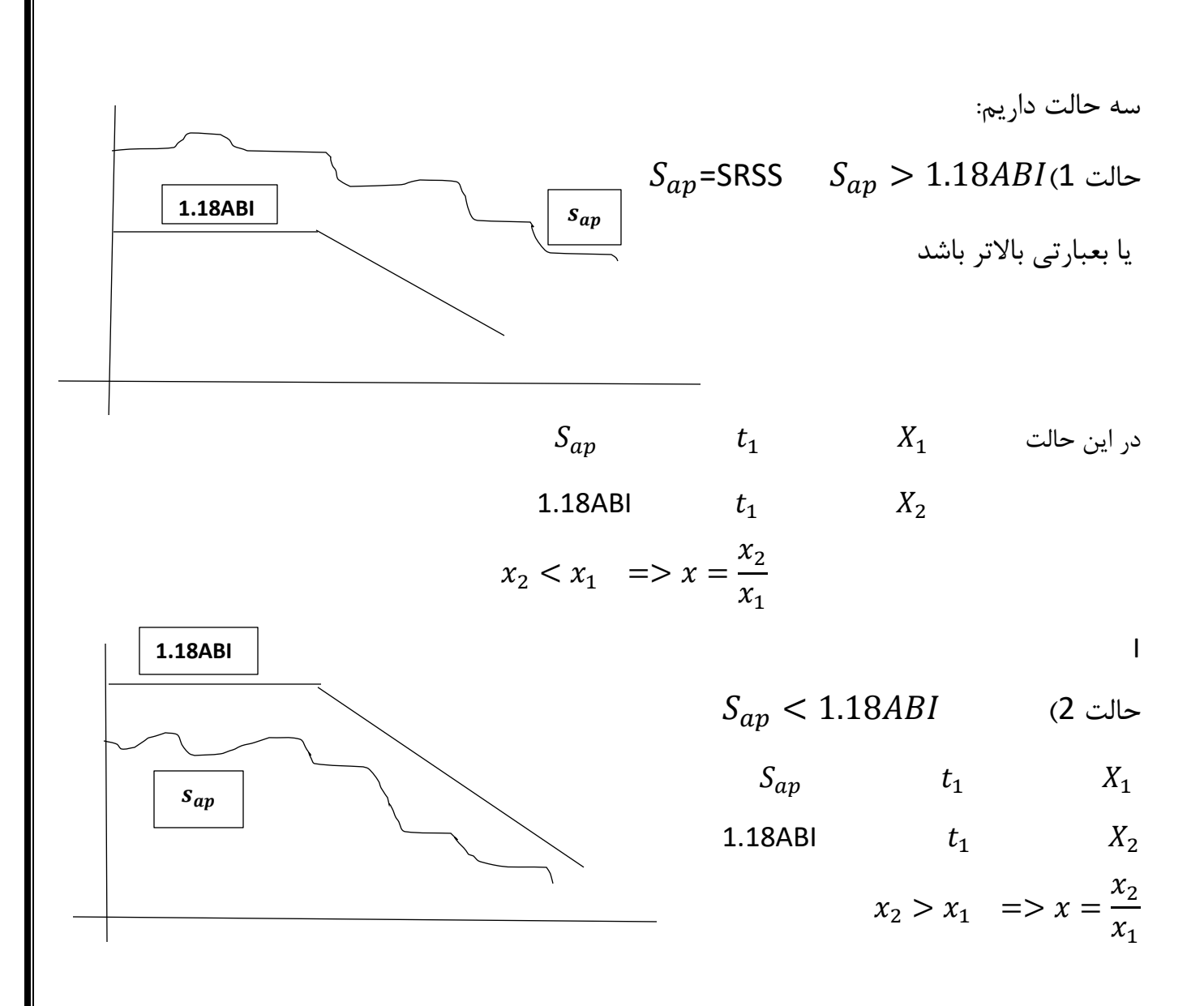

حالت 3)ا1.18ABI و  $S_{ap}$  برهم منطبق باشند در این حالت

$$x_2 = x_1 \implies x = \frac{x_2}{x_1} = 1$$

برای آموختن بهتر محاسبات xبه پیوست 1 مراجعه فرمایید در آن پیوست شرح بیشتر بر انواع پارامتر ها داده شده است پس از یافتن x در هر کدام از 3 وضعیت بوجود آمده آن x را در S<sub>ap</sub> ضرب میکنیم تا S<sub>af</sub> پس از یافتن x در هر کدام از final وضعیت بوجود آمده آن x داریم که:

 $s_{af} = x. s_{ap}$ 

اکنون  $S_{af}$  و $S_{af}$  اکنون  $S_{af}$  و 8 الا 1.18 مجددا رسم میکنیم پس از رسم باید شاهد باشیم که یا طیف شتاب  $S_{af}$  منطبق بر طیف شتاب 1.18 ABI است یا حداکثر 10درصد پایین افتاده.

در هر كدام از دو حالت فوق آن را ميپذيريم

اکنون Scale factorقابل استفاده در نرم افزار را به شرح زیر بدست میاوریم

 $\frac{x*g}{PGA}_{Ru}$ =Scale factor Ru=Scale factor ש = PGA = شتاب پیک مولفه بزرگتر رکورد است Ru = ضریب رفتار سازه است به این نکته توجه داشته باشید که  $s_{af}$ یا باید منطبق بر L8ABI

به این نکته توجه داشته باشید که S<sub>af</sub>یا باید منطبق بر 1.18ABI باشد یا 10 درصد از آن پایین تر باشد و نباید بالاتر از 1.18ABI باشد

توجه:در حالت استفاده از 7 شتاب نگاشت از Scale factor بدست آمده میانگین میگیریم آنگاه با 1.18ABI در بازه زمانی T 0.2 تا 1.5T باهم مقایسه میکنیم تا Scale factor بدست آید البته بهترین راه حل استفاده از شتاب نگاشت ها در تحلیل تاریخچه زمانی استفاده از تک تک آنها است و نه میانگین گیری چرا که میانگین گیری توام با خطا های است.در حالت استفاده از 7 شتابنگاشت PGA مورد استفاده در فرمول Scale factor باید بیشترین PGA از 14 مولفه باشد.

اکنون که ضریب مقیاس (scale factor)بدست آمد سراغ گام بعدی میرویم گام 3-تعریف تابع تاریخچه زمانی (مثلا در ETABS ) Define menu >functions > Time History Choose function Type to Add > from file انتخاب Add new function > Browse فراخوانی فایل های متنی(و نه فایل های خام دانلود شده از سایت peer یا مشابه) (شتاب های جهت x و  $u_1$  و  $u_2$   $u_2$  بازکردن فایل های متنی  $u_1$  و  $u_2$  (شتاب های جهت x و  $u_1$   $u_2$  بازکردن فایل البته يكى يكى  $u_2$  يعنى يكبار  $u_1$  و يكبار  $u_1$  اکنون مراحل فراخوانی $u_1$ شماره خط داده عددی رکورد =Header Lines to skip توجه:اگر ندانستی از چه خطی رکورد شروع میشود view file را بزنید تا برایتان معلوم شود. **Time History Function name**  $u_1$  نام رکورد است که از سایت peerیا مشابه میگیرید اگر زلزله kobaباشد چون میخوام تابع را بسازیم نام را بنویسید

## Koba-u<sub>1</sub>

عبارت Prefix chars . per line to skip

بیان میکند یک در میان داده های رکورد زلزله (شتاب)را بخوانم یا چند در میان ما صفر قرار میدهم یعنی همه را بخوان

گزینه Number of points perLine

بیان میکند در هر سطرتان چند ستون دارید که باید وارد کنید منظور در هر سطر رکورد شتاب نگاشت است. (برای این منظور میتوانید تعداد نقطه های هر سطر را بخوانید تا بدانید در هر سطر چند ستون دارید) عبارت Values are گام زمانی رکورد است که باید از فایل متنی بخوانید و در باکس زیر وارد دهید

Format Type

• Free format

به این ترتیب شاهد ترسیم نمودار رکورد در جهت  $u_1$  خواهید بود

، ETABS اگر گزینه Convert to user Definedرا بزنید باعث میشود داده ها در نرم افزار Refresh شوند. **Ok** 

جهت  $u_2$  را هم به همین ترتیب وارد کنید و نام آن را بگذارید  $u_2$ 

## Koba- $u_2$

توجه:اگر 7 تا زلزله (رکورد)داشته باشید باید در این قسمت 14 تا رکورد وارد کنید یعنی به ازای هر زلزله دو رکورد  $u_1$  و  $u_2$ 

توجه:توجه داشته باشید درمحلی که رکورد ها را ذخیره کردید (folder) مثلا n رکورد  $\frac{n}{2}$  زلزله Text بسازید علت اینکار اینست که اگر از فایل های خام دانلود شده از سایت peer یا....استفاده کنید ممکن است نرم افزار خطا بگیرد

توجه:روشهای زیادی برای ایجاد فایل متنی وجود دارد

| Load Type                                          | Load name                                                        | Function                                            | Scale factor |
|----------------------------------------------------|------------------------------------------------------------------|-----------------------------------------------------|--------------|
| Acceleration                                       | $u_1$                                                            | Ī                                                   | <b>↑</b>     |
| ko که قبلا آن را تعریف کردیم                       | بوط به زلزله مربوط مثلا ba - $u_1$                               | تابع مر                                             |              |
| که در واقع scale factor<br>س پایه تاریخچه زمانی با | scale بدست آوردیم وارد میکنیم<br>هایی بعد از همپایه کردن برش های | در excel بعنوان excel e<br>scale factor ثانویه یا ن | عددی که ا    |
|                                                    |                                                                  | معادل است                                           | استاتیکی     |

توجه کنید واحد روی kgf - m - s باشد آنگاه scale factorرا وارد کنید

Modal Load case = Modal

Time History Motion Type = Transient

Number of out put time step =  $\frac{deb}{2}$ 

توجه:استخراج طول مدت زلزله یا از نرم افزار seismo signal یا secce در قسمت seismo signal در قسمت Time series در excel در قسمت زمان رکورد

Modal Demping — Modify /show

این قسمت برای وارد کردن میرایی مود ها است

از 3 گزینه وسطی را میزنیم یعنی:

Inter polated Damping by period or Frequency

یعنی وارد کردن میرایی مود ها با استفاده از پریود مود در این قسمت بر حسب اینکه دمپینک را بر حسب پریود یا فرکانس یا مود وارد کنیم مختار هستیم ما بر حسب پریود مود دمپینگ را وارد میکنیم.

Period (sec) Damping -- 1 -- 2 -- 2 در قسمت Dampingهم میرایی را وارد میکنیم مثلا 5٪ برای هر مود توجه: برای همه مود ها یک میرایی را لحاظ کردن صحیح نیست چراکه مشارکت جرمی مودهای مختلف متفاوت است و این قضیه بر میرایی تاثیر گذار است.

8

ok

است) Add copy of case العربي العربي  $u_2$  العربي  $u_2$  العربي  $u_2$  العربي المتفاده از Add copy of case العربي العربي العربي العربي العربي العربي العربي العربي العربي العربي العربي العربي العربي العربي العربي العربي العربي العربي المعام العربي العربي العربي المعام العربي العربي المعام العربي العربي المعام العربي العربي

به این ترتیب حالت بار  $u_1$  تعریف میشود برای  $u_2$  هم به همین طریق ( $u_2$  مولفه دوم رکورد

| Load Type    | Load name | Function     | scale factor |
|--------------|-----------|--------------|--------------|
| Acceleration | $u_1$     | koba - $u_1$ | -            |
| Acceleration | $u_2$     | koba - $u_2$ | -            |

این scale factor ها در دو یک عدد هستند از فایل اکسل استخراج کنید و اینجا بزارید

توجه: علت استفاده از فایل اکسل برای مقیاس کردن شتاب نگاشت این بود که ببینیم طیف شتاب رکورد ها بالای طیف شتاب **2800** میفتد یا نه

چنانچهبخواهیم طراحی سازه با استفاده از ترکیبات باری را انجام دهیم که زلزله های تاریخچه زمانی را دارند باید این زلزله های نماینده را مثلا koba را در ترکیبات باری قرار دهیم دقیقا مثل الگوهای بار استاتیکی معادل و دینامیکی طیفی با این تفاوت که: -زلزله های دینامیکی تاریخچه زمانی 30–100 ندارند –همچنین زلزله منفی هم ندارد یعنی زلزله با ضریب منفی هم نباید وارد شود چون حالت بار تاریخچه زمانی ماهیت رفت و برگشتی ندارد. فرض کنید یک ترکیب بار زلزله دار در روش استاتیکی معادل بصورت زیر است  $D+I \pm E_r$ در روش تاریخچه زمانی ترکیب بار به شکل زیر میشود ...... , D+l + koba تا این مرحله حالات بار زلزله دینامیکی تاریخچه زمانی را ساختیم اکنون میتوانیم برش های پایه را تحت هر کدام از زلزله های ترکیبی (ترکیب u\_1 و u\_2) بدست آوریم یعنی حالت باری که و  $u_2$  در آن است و با برش پایه استاتیکی بسنجیم و همپایه کنیم  $u_1$ گام 6: Runکردن مدل Show table فیلتر کردن جدول تا فقط برش پایه را بر روی base بدهد (با کلیک راست کردن روی عناوین چون Load، story و ..... در تابلویی که باز میشد میتوان فیلتر را انجام داد) در قسمت Load case / combo زلزله های را که میخواهید بر گزینید (مثلا استاتیکی معادل و دینامیکی تاریخچه زمانی)برای زلزله ای چون koba داریم: Koba -  $u_1$ max Koba -  $u_2$ max که مقادیر ماگزیمم زلزله koba در جهت های x و y یا $u_1$  و  $u_2$  هستند فرض کنید بدست آمده  $u_2$ 

استاتیکی 
$$v_x=112\ ton$$
 استاتیکی  $v_x=100\ ton$ scale  $factor=rac{112}{100}=1.12$ 

این scale factor ، scale factor ثانویه است که باید در اصلاح scale factor های جهت x از آن استفاده شود برای این منظور باید برش پایه تاریخچه زمانی افزایش یابد.

قفل مدل را باز کنید به قسمت تعریف حالت بار زلزله تاریخچه زمانی بروید و عدد1.12 را در scale factor را در scale factor ضرب کنید البته قبلش واحد را به kg و m تبدیل کنید

مجددا Run کردن مدل و کنترل برش های پایه که باید برش پایه تاریخچه زمانی به برش پایه استاتیکی معادل رسیده باشد مجددا رفتن به مسیر Display show Table و کنترل مقادیر برش های پایه

گام 7: کنترل Drift ، واژگونی و ..... با زلزله های تاریخچه زمانی

در این حالت به جای زلزله های استاتیکی معادل زلزله های تاریخچه زمانی را جاری کرده و کنترل ها را انجام میدهیم.

گام 8:شرح بیشتر از ترکیبات بار شامل زلزله های تاریخچه زمانی

به قسمت Load combination بروید ترکیبات بار را نگاه کنید هرجا زلزله استاتیکی معادل با علامت مثبت داشتید قرار دهید زلزله تاریخچه زمانی مثلا:

| Load name         | Scale factor |  |
|-------------------|--------------|--|
| Dead              | 0.9          |  |
| $E_{\mathcal{Y}}$ | -1           |  |
| $E_{x}$           | -0.3         |  |
| 11                |              |  |

اکنون به جای هم  $W_2$  و هم  $E_x$  قرار دهیم مثلا koba و علامت 1- و 0.3- را هم مثبت کنید چون زلزله تاریخچه زمانی منفی که حکایت از زلزله برگشتی باشد وجود ندارد. مجموعه نکاتی تکمیلی جزوه تحلیل تاریخچه زمانی 1-شتاب نگاشت ها با میرایی 5٪ باید لحاظ شوند این کار قبل از بردن به اکسل در سایز موسیگنال باید انجام شود. 2-پس از دانلود رکورد زلزله مولفه های  $AT_2$  که شتاب هستند را جهت مقیاس کردن استفاده میکنیم 2-در حالتی که سازه در دو جهت دو زمان تناوب دارد تکلیف محاسبه 2017 چیست؟ 4. برای شروع نمودار = زمان تناوب کوچک 2.5 تعیین بازه زمانی 4. برای شروع نمودار = برای تناوب بزرگ 3.5